# Prescribing Tip No: 350 Date: 3rd March 2022

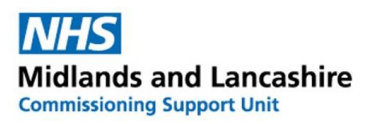

# Prescribing tip for information

### . Adding "Hospital ONLY" drugs onto Emis Web

### – updated tip (date of original issue 18<sup>th</sup> May 2018)

It is important to have a reliable and safe method for recording **all** the medications that patients are prescribed no matter who is ultimately responsible for its issue. A significant number of patients receive treatments that are traditionally regarded as being hospital only (Red drugs) and often the responsibility (including the ongoing prescribing) for these treatments remains with the hospital specialist. In these cases, it is crucial that the patient's general practice is both aware of the status of the medication and can record its existence on the practice system, whilst at the same time avoiding any undue risk to the patient from inappropriate issues. In addition, it is clearly an advantage to record hospital-only drugs in a way that enables the clinical system to highlight any potentially harmful drug interactions.

# Practices are advised to follow the prescription entry details below to avoid inadvertent issue of hospital only medication.

#### Instructions for inputting 'Hospital only' drugs onto EMIS Web

- Go to the medication tab of the patient and click on "add drug".
- Enter the name of the drug and select.
- Complete the directions for use. Under dose enter: CONSULTANT/SPECIALIST PRESCRIBED DO NOT ISSUE
- A message will appear on the screen 'Dosage not recognised'. See below.

| The dosage ente<br>ISSUE" has not b | red "CONSUL"<br>een recognise | TANT/SPE | CIALIST PRI<br>enter its de | ESCRIBED. Do | NOT<br>ley are |
|-------------------------------------|-------------------------------|----------|-----------------------------|--------------|----------------|
| Quantity                            | Per                           | None     | - Unit                      | tablet       |                |

- At this stage under 'quantity' to be issued enter the lowest quantity i.e., **0.001** and proceed.
- Under 'Rx Types' select 'Repeat' (this will ensure the medication is visible on the patient's Summary Care Record). The prescription screen will appear as:

| MOUSE, Mid                         | key (Mr)                                                                                          |                                             | Born 01-Jan-1901<br>NHS No. 450 557 7 | (121y) Gender Male<br>/104 |   |
|------------------------------------|---------------------------------------------------------------------------------------------------|---------------------------------------------|---------------------------------------|----------------------------|---|
| lame                               | Alert - Clozapine 100mg tablets                                                                   | ~                                           | Pack Details                          |                            |   |
| losage                             | CONSULTANT/SPECIALIST PRESCRIBED                                                                  | DO NOT ISSUE                                | Optional Prescription Information     |                            |   |
| Quantity                           | 0.001 tablet                                                                                      | Duration 28 Day(s)                          | Info                                  | A Patient<br>Info          |   |
| tx Types                           | Repeat $\checkmark$                                                                               | Authorised Issues                           |                                       | ~                          |   |
| uthorising Clin                    | ician 👘 (Dr) 🧹 🔎                                                                                  | Variable use                                | Review Date                           | 01-Jun-2022                |   |
|                                    |                                                                                                   | For STI – free of charge                    | Days Before Next Iss                  | sue Min Max                | _ |
| Warnings                           | Drug Information Current Medication Past Me                                                       | dication Allergies Problems                 |                                       |                            |   |
| Selected Drug<br>Contain           | <ul> <li>Clozapine 100mg tablets</li> <li>s - Clozapine 100 mg</li> </ul>                         |                                             |                                       |                            |   |
| ligh Severit                       | ty Warnings (5)                                                                                   |                                             |                                       |                            |   |
| Drug to<br>Sertraine               | Drug Interaction Plasma concentration of<br>50mg tablets                                          | f clozapine increased                       |                                       |                            |   |
| Drug to<br>effects a<br>Evra trans | Drug Interaction Combined Hormonal Con<br>and adjust dose.<br>Isdermal patches (Janssen-Clag Ltd) | ntraceptives increase the concentration of  | f Clozapine. Manufactur               | er advises monitor adverse |   |
| Contra-l                           | Indication Clozapine is contra-indicated w                                                        | ith severe cardiac disorders (e.g myocardit | tis).                                 |                            |   |

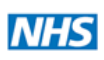

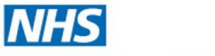

**Midlands and Lancashire** 

Proceed <u>to issue</u> and select 'Change All' from the top selection. Select as issued by 'Hospital'(No"Print)<sup>nias</sup> per screen shot below

| Summary Consultations Medication      | Problema Investigations Care History                  | Diary Documents Referrats                                                     |
|---------------------------------------|-------------------------------------------------------|-------------------------------------------------------------------------------|
| March A                               | Rx Type • In One-off Issue                            | Cancel Issue 🔽 🧟 Grouping 🔹 🙀 🚽 Screen Message 🖉 😤 🤅 C<br>Reprint 🚦 📖 📭 🖓 🚱 😝 |
| Authoriser 📷 Medication Regime Review | Change All • 🐁 Change Selection -                     | Pharmacy Message Patient Message                                              |
| 10USE, Mickey (Mr)                    | Out Of Hours (No Print)<br>Record Hospital (No Print) | Born 01-Jan-1901 (121y) Gender Male<br>NHS No. 450 557 7104                   |
| Last regme review has expired         | Record For Notes (No Print)<br>Handwritten            | Send Reminder Review                                                          |
| NHS Printed Script (non-EPS)          | Private Script                                        |                                                                               |
| To Be Signed By:                      | 1071                                                  |                                                                               |

• The 'hospital only' drug will appear in a different section of the medication screen.

| \$.    | Active ¥ MOUSE, Mickey (Mr)                                                                     | Born 01-Jan-1901 (12<br>Usual GP | LIY) Gender Male NHS No<br>Dr) | . 450 557 7104               |
|--------|-------------------------------------------------------------------------------------------------|----------------------------------|--------------------------------|------------------------------|
| *      |                                                                                                 | Current                          |                                |                              |
| [      | Drug / Dosage / Quantity                                                                        | Usage Current / Average          | Last Issue Date / Authoriser   | Last Issue Number / Method ^ |
|        | H Mometasone 50micrograms/dose nasal spray As<br>Directed, 1 x 140 dose                         |                                  | (Dr)                           |                              |
|        | I Peak flow meter standard range as directed, 1 device                                          |                                  | (Dr)                           |                              |
| ata.)  | J Sertraline 50mg tablets One To Be Taken Each Day, 28 tablet                                   |                                  | (Dr)                           |                              |
| 2      | Repeat                                                                                          |                                  |                                |                              |
| shar   | K Paracetamol 500mg tablets Two To Be Taken Daly, 14 tablet Altered                             |                                  | 20-May-2021 (Dr)               | Print                        |
| °N)    | L WITHDRAWN Lacri-lube eye ointment (Allergan Ltd)<br>Apply When Required, 5 gram               | I                                | Dr)                            | 0 of 1                       |
| 5      | Variable use repeat                                                                             |                                  |                                |                              |
| hy Rei | M SpeediCath catheter male 12Ch 28412 (Coloplast<br>Ltd) as directed by specialist , 1 catheter |                                  | (Dr)                           |                              |
| 1      | Hospital                                                                                        |                                  |                                |                              |
| (jew - | N Clozapine 100mg tablets CONSULTANT/SPECIALIST<br>PRESCRIBED - DO NOT ISSUE, 0.001 tablet      |                                  | 03-Mar-2022                    | Record Hospital              |
| -1     | Alergies Adverse reaction to penicillins, Allergy to penicill                                   | in <u>Regime Review Date</u>     | 05-Jun-2021 (Remove)           |                              |
|        | Screen Must book medication review                                                              | Exemption Expiry Date            |                                |                              |
|        | CT220H4Y                                                                                        | Prescription<br>Destination      |                                |                              |

If attempts are made to try to issue the hospital only drug a warning would appear in the '**Approve and Complete**' print box stating it was '**Last issue was hospital**'. You would need to click '**Override Reason'** to proceed.

| Issue                                         |                                                    | ×                                                           |
|-----------------------------------------------|----------------------------------------------------|-------------------------------------------------------------|
| 🔱 Authoriser 📷 Medication Regime Review 🔍 Chi | ange All 👻 🔍 Change Selection 👻 🔛 Pharmacy Messag  | e 🧾 Patient Message                                         |
| MOUSE, Mickey (Mr)                            |                                                    | Born 01-Jan-1901 (121y) Gender Male<br>NHS No. 450 557 7104 |
| Last regime review has expired                |                                                    | Send Reminder Review                                        |
| NHS Printed Script (non-EPS)                  |                                                    |                                                             |
| To Be Signed By: (Dr.                         | 1                                                  |                                                             |
| Clozapine 100mg tablets CONSULTANT/           | SPECIALIST PRESCRIBED - DO NOT ISSUE, 0.001 tablet |                                                             |
| Aiready issued today                          | Override Reason   🔿 Hospital<br>Override Reason    | Restart                                                     |
|                                               |                                                    | Total Approximate NHS Cost: £0.00                           |
| Printer                                       | Store Postdate                                     | V 03-Mar-2022 Separate Non-GP                               |
| Request                                       |                                                    | Approve and Complete Cancel                                 |

#### To contact the Medicines Optimisation Team please phone 01772 214302

If you have any suggestions for future topics to cover in our prescribing tips, please contact Nicola.schaffel@nhs.net

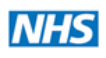